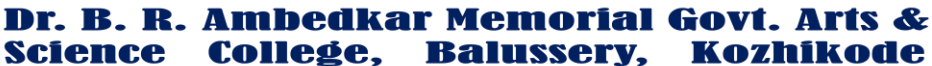

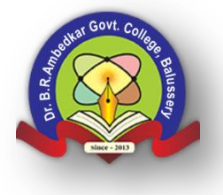

Kinalur 673612, Kozhikode, Kerala Phone: 0496 2646342 Email: gcbalussery.dce@kerala.gov.in Website: gcbalussery.ac.in

Date: 17-08-2021

Version: 1.0

## Moodle Learning Management System Guidelines Released by the GCB

## 1. How to add course

Click on "site administration" (Seen at the bottom of the admin panel) You will land on the below page There is no change if you register your site or not

No need to register the site

| n Gnomio.com: Discover Moodle 🐃 🗙 🗎 M Int | ox (5,500) - drsjshabu@gmail 🗙   M Welcome to G | nomio - gcbped@ 🛛 🗙 | fn Moodle: Administration | : Search 🗙   | +                         | • -              | ٥          |
|-------------------------------------------|-------------------------------------------------|---------------------|---------------------------|--------------|---------------------------|------------------|------------|
| → C <sup>a</sup> dpegcb.gnomio.com/adm    | iin/search.php                                  |                     |                           |              |                           | * * 5            | 3 <b>S</b> |
| Apps 🖪 YouTube 🛃 Maps M Gmail             | DDFS - Digital Doc 🚱 SPARK Service an           | Welcome to IPSR's   | 🖸 My Profile - Zoom       | fn shabugnom | io.com 🕌 GOVT ARTS & SCIE | ×                | Read       |
| ■ Moodle                                  |                                                 |                     |                           |              | <b>A</b> 9                | Admin User       |            |
| Dashboard     Site home                   | dpegcb.gnomio.c                                 | om                  |                           |              |                           | Blocks editing   | on         |
| 🛗 Calendar                                |                                                 |                     |                           |              |                           |                  |            |
| Private files                             |                                                 |                     |                           |              |                           |                  |            |
| 🖌 Content bank                            |                                                 |                     |                           |              |                           |                  |            |
| Site administration                       |                                                 |                     |                           |              |                           |                  |            |
|                                           | Your site is not yet registered.                | gister your site    |                           |              |                           |                  |            |
| _                                         | Cito administration                             |                     |                           | _            |                           |                  |            |
| P Type here to search                     | O 🗄 📮 🛍                                         | 2 9 🗦               | <u> </u>                  | 19           | 🐍 2°C ^ छे।               | ■ \$() ENG 27-08 | -2021      |
| And and a second second                   |                                                 | tere kon ze         |                           | 15           | ■ 524. v § 1              | • 41 GAC 52.00   |            |
| roll down                                 |                                                 |                     |                           |              |                           |                  |            |

You can see the below page

| n Gnomio.com: Discover Moodle 🐃 🗙 📔 M                                                                                                    | I Inbox (5,500) - drsjshabu@gmail. 🗙 🛛 M Weld                                                                                                    |                                                                                                    |                                                                                                    |                                                                                                    |
|----------------------------------------------------------------------------------------------------|----------------------------------------------------------------------------------------------------|----------------------------------------------------------------------------------------------------|----------------------------------------------------------------------------------------------------|----------------------------------------------------------------------------------------------------|
| ← → C i dpegcb.gnomio.com/                                                                                                    | /admin/search.php                                                                                                    |                                                                                                    |                                                                                                    | * * 5 6                                                                                                    |
| 🏥 Apps 💶 YouTube 🛃 Maps M Gr                                                                                                    | mail 🏾 🙍 DDFS - Digital Doc 🚱 SPARK Ser                                                                                                    | svice an 🏫 Welcome to IPSR's 💽 My Profile - Zoom 🏼 🏫 shab                                                                                                    | ougnomio.com 🛛 🕌 GOVT ARTS & SCIE                                                                          | > 🛛 🗄 Reading                                                                                                    |
| ■ Moodle                                                                                                    |                                                                                                    |                                                                                                    | 4.9                                                                                                    | Admin User 🦳 🔹                                                                                                    |
|                                                                                                    | Your site is not yet registered.                                                                                                    | Register your site                                                                                                    |                                                                                                    |                                                                                                    |
| Dashboard                                                                                                    |                                                                                                    |                                                                                                    |                                                                                                    |                                                                                                    |
| 🖷 Site home                                                                                                    | Site administration                                                                                                    | า                                                                                                    |                                                                                                    |                                                                                                    |
| 🛱 Calendar                                                                                                    |                                                                                                    | Search Q                                                                                                    |                                                                                                    |                                                                                                    |
|                                                                                                    |                                                                                                    |                                                                                                    |                                                                                                    |                                                                                                    |
| Private files                                                                                                    | Site administration Users                                                                                                    | Courses Grades Plugins Appearance S                                                                                                    | erver Reports Development                                                                                  |                                                                                                    |
| 🖌 Content bank                                                                                                    |                                                                                                    | Notifications                                                                                                    |                                                                                                    |                                                                                                    |
| Site administration                                                                                                    |                                                                                                    | Registration<br>Moodle services                                                                                                    |                                                                                                    |                                                                                                    |
|                                                                                                    |                                                                                                    | Feedback settings<br>Advanced features                                                                                                    |                                                                                                    |                                                                                                    |
|                                                                                                    |                                                                                                    |                                                                                                    |                                                                                                    |                                                                                                    |
|                                                                                                    | Analytics                                                                                                    | Site information                                                                                                    |                                                                                                    |                                                                                                    |
|                                                                                                    |                                                                                                    | Analytics settings<br>Analytics models                                                                                                    |                                                                                                    |                                                                                                    |
|                                                                                                    |                                                                                                    |                                                                                                    |                                                                                                    |                                                                                                    |
|                                                                                                    | Competencies                                                                                                    | Competencies settings                                                                                                    |                                                                                                    |                                                                                                    |
|                                                                                                    |                                                                                                    | Migrate frameworks<br>Import competency framework                                                                                                    |                                                                                                    |                                                                                                    |
| Q Type here to search                                                                                                    | 0 8 -                                                                                                    |                                                                                                    | sec 🛆 🛱 📼                                                                                                  | d() ENG 09-31                                                                                                    |
| > libs uses to react                                                                                                    |                                                                                                    |                                                                                                    |                                                                                                    | 27-06-2021                                                                                                    |
|                                                                                                    |                                                                                                    | autory course and annumber                                                                                                    |                                                                                                    | 5873                                                                                                    |
|                                                                                                    |                                                                                                    | pointer processor                                                                                                    |                                                                                                    |                                                                                                    |
|                                                                                                    |                                                                                                    |                                                                                                    |                                                                                                    |                                                                                                    |
|                                                                                                    |                                                                                                    |                                                                                                    |                                                                                                    |                                                                                                    |
|                                                                                                    |                                                                                                    |                                                                                                    |                                                                                                    |                                                                                                    |
|                                                                                                    |                                                                                                    |                                                                                                    |                                                                                                    |                                                                                                    |
| lick on courses                                                                                                    |                                                                                                    |                                                                                                    |                                                                                                    |                                                                                                    |
| lick on courses                                                                                                    |                                                                                                    |                                                                                                    |                                                                                                    |                                                                                                    |
| lick on courses                                                                                                    | I Inbox (5.500) - driginabu@gmail 🗴 🕅 Web                                                                                                    | come to Gnomia - grabped@ X 11 Mocolie: Administration: Search                                                                                                    | × +                                                                                                    | 0 - 0                                                                                                    |
| lick on courses<br>▲ Gronic.com Discover Moode <sup>™</sup> × M<br>← → C ▲ dpegcb.gronic.com/                                                                                                    | I Inbox (5.500) - drsjshabu@symal: X M Weld<br>(admin/search.php#link.courses<br>mail 30 DDFs - Distal Doc. SARK Se                                                                                                    | come to Gnomo - grdsped® X Th Moodle Administration: Search                                                                                                    | x +                                                                                                    | ● - 5<br>★ ★ 5 €                                                                                                    |
| Iick on courses<br>↑ Gnomic.com Discover Moodle* × M<br>← → C i dpegcb.gnomic.com<br>₩ Apps I YouTube & Maps M Ge                                                                                                    | i inbox (5.500) - drigshabu@igmail × M Welc<br>/admin/search.php#linkcourses<br>mail 🐚 DDFS - Digital Doc 📀 SPARK Ser                                                                                                    | come to Gnomio - gicbeed () X fin Moodle: Administration: Search<br>nvice an fin Welcome to PSR's I My Profile - Zoom fin shab                                                                                                    | × +                                                                                                    | <ul> <li>○ - 5</li> <li>☆ ★ 53 (3)</li> <li>&gt; I Reading</li> <li>Admin Herr</li> </ul>                                                                                                    |
| Iick on courses<br>Gromic.com Discover Moodie <sup>™</sup> × M<br>← → C ← dpegcb.gromic.com<br>H Apps ● YouTube € Maps M Gr<br>■ Moodle                                                                                                    | I Inbox (5.500) - drigshabu@gmail × N Wekk<br>/admin/search.php#linkcourses<br>mail to DDFS - Digital Doc SPARK Ser<br>Your site is not yet registered. I                                                                                                    | come to Gnomio - gdoped() X fin Moode: Administration Search<br>nvice an fin Welcome to PSRs My Profile - Zoom fin shab                                                                                                    | x +<br>Ngromio.com 🐹 GOVT ATTS & SCIE.                                                                     | O - O<br>☆ ★ S S<br>* I ■ Reading<br>Admin User • •                                                                                                    |
| Iick on courses<br>Gromis.com Discover Moode <sup>™</sup> × M<br>← → C @ dpsgcb.gromio.com,<br>III Apps @ YouTube @ Maps № G<br>■ Moodle<br>@ Dashbroard                                                                                                    | I Inbox (5.500) - drsjohabu@gmail × № Weld<br>/admin/search.php#linkcourses<br>mail DDF5 - Digital Doc ③ SPARK Ser<br>Your site is not yet registered. (                                                                                                    | come to Gnomio - gdaped@ X fn Moodle: Administration: Search<br>nnice an fn Welcome to IPSR's O My Profile - Zoom fn shab<br>Register your site                                                                                                    | x +<br>nugromio.com 🕍 GOVT ARTS & SCIE<br>A 🔹                                                              | ● - □<br>★ ★ ↓ ●<br>* ■ Resding<br>Admin User                                                                                                    |
| Iick on courses<br>↑ Gromic com Discover Moode <sup>®</sup> × M<br>← → C @ dpegcb.gromio.com/<br>El Apps @ YouTube @ Maps № G<br>E Moodle<br>@ Dashboard                                                                                                    | I Inbox (5.500) - drigohabu@gmail × M Weld<br>/adminy/search.php#linkcourses<br>mail   DDFS - Digital Doc   S SPARK Ser<br>Your site is not yet registered. (<br>Site administration                                                                                                    | come to Gnomo - gobped® X Th Moodle Administration Search<br>mice an Th Welcome to IPSRs O My Profile - Zoom Th shat<br>Register your site                                                                                                    | x +<br>Ngromia.com 🕍 GOVT ATTS & SCIE<br>A 🔹                                                               | ● - ♂<br>★ ★ S ●<br>* ■ Reading<br>Admin User                                                                                                    |
| Iick on courses<br>Gronic com Discover Moode <sup>™</sup> × M<br>← → C @ dpegcb.gronnic.com<br>Apps @ YouTube @ Maps № G<br>■ Moodle<br>@ Dashboard<br>@ Site home                                                                                                    | I Inbox (5.500) - drigibabu@gmail × № Wekk<br>/adminy/search.php#link.courses<br>mail DDFS - Digital Doc ③ SPARK Ser<br>Your site is not yet registered. (<br>Site administration                                                                                                    | come to Gnomo - gdaped® X fn Moodle Administration Search<br>nvice an fn Welcome to IPSR s O My Profile - Zoom fn shat<br>Register your site                                                                                                    | × +<br>hugnomia.com 🕍 GOVT ATTS & SCIE<br>A 🔹                                                              | O − O<br>Admin User  V                                                                                                    |
| Gronic con Discover Moode <sup>™</sup> × M     Gooria con Discover Moode <sup>™</sup> × M     Gooria con     Moodle     Moodle     Gashboard     Site home     Calendar                                                                                                    | I Inbox (5.500) - driginabu®gmail × № Weld<br>(adminy/search.php#link.courses<br>mail DDFS - Digital Doc SPARK See<br>Your site is not yet registered. (<br>Site administration                                                                                                    | come to Gnomio - getped() X fn Moodle Administration Search<br>nvice an fn Welcome to IPSR's I My Profile - Zoom fn shab<br>Register your site<br>Search                                                                                                    | × +<br>hugnomia.com ½ GOVT ATTS & SCIE                                                                     | O − O<br>Admin User •                                                                                                    |
| Iick on courses         I Gromic com: Discover Moode <sup>™</sup> × M         ← → C       @ dpegcb.gnomic.com         III Apps       IVouTube       Maps       M G         III Apps       IVouTube       Maps       M G         III Apps       IVouTube       Maps       M G         III Apps       IVouTube       Maps       M G         III Apps       IVouTube       Maps       M G         III Apps       IVouTube       Maps       M G         III Apps       IVouTube       Maps       M G         III Apps       IVouTube       IVouTube       IVouTube         III Apps       IVouTube       IVouTube       IVouTube         III Apps       IVouTube       IVouTube       IVouTube         III Apps       IVouTube       IVouTube       IVouTube         III Apps       IVouTube       IVouTube       IVouTube         III Apps       IVouTube       IVouTube       IVouTube         III Apps       IVouTube       IVouTube       IVouTube       IVouTube         III Apps       IVouTube       IVouTube       IVouTube       IVouTube         III Apps       IVouTube       IVouTube       IVouTube       IVouTube                                                                                                    | I Inbox (5.500) - driginabu@gmail × № Wekk<br>(adminy/search.php#linkcourses<br>mail DDFS - Digital Doc S SPARK Ser<br>Your site is not yet registered. (<br>Site administration                                                                                                    | Course Course C                                                                                                    | x +<br>nugromia.com 🛍 GOVT ATTS & SCIE.<br>A 🔹                                                             | ● − 0<br>★ ★ 5 €<br>* E Restin                                                                                                    |
| Iick on courses         If Granic com Discover Moode <sup>™</sup> × M         ← → C       @ dpegcb.gnomio.com         III Apps       © YouTube       @ Maps         III Apps       © YouTube       @ Maps       © G         III Apps       © YouTube       @ Maps       © G         III Apps       © YouTube       @ Maps       © G         III Apps       © YouTube       @ Maps       © G         III Apps       © Calendar       ©       ©         III Apps       © G       © Frivate files                                                                                                    | Inbox (5.500) - driginabu@gmail × № Wekk (admini/search.php#linkcourses mail DDFS - Digital Doc ③ SPARK Ser Vour site is not yet registered. ( Site administration Users                                                                                                    | Courses Grades Plugins Appearance S                                                                                                    | x +<br>pugnomia.com 🖀 GOVT ATTS & SCIE<br>A •<br>erver Reports Development                                 | ● - 0<br>★ ★ 5 ●<br>* ■ Resting<br>Admin User                                                                                                    |
| Iick on courses         If Granic com: Discover Moode <sup>™</sup> × M         ← → C       @ dpegcb.gnomio.com         III Apps       IVouTube       Maps       M G         III Apps       IVouTube       Maps       M G         III Apps       IVouTube       Maps       M G         III Apps       IVouTube       Maps       M G         III Apps       IVouTube       Maps       M G         III Apps       IVouTube       Maps       M G         III Apps       IVouTube       Maps       M G         III Apps       IVouTube       Maps       M G         III Apps       IVouTube       Maps       M G         III Apps       IVouTube       Maps       M G         III Apps       IVouTube       Maps       M G         III Apps       IVouTube       Maps       M G         III Apps       IVouTube       Maps       M G         III Apps       IVouTube       Maps       M G         III Apps       IVouTube       IVouTube       M G         III Apps       IVouTube       IVouTube       IVouTube         III Apps       IVouTube       IVouTube       IVouTube                                                                                                    | Inbox (5.500) - driginabu@gmail × № Wekk (adminy/search.php#linkcourses mail DDFS - Digital Doc ③ SPARK Ser Vour site is not yet registered. ( Site administration Site administration Users Courses                                                                                                    | come to Gnomio - groped() X Th Moodle Administration Search nice an Th Welcome to PSRs My Profile - Zoom Th shat Register your site  Courses Grades Plugins Appearance S Manage courses and categories Courses courses fielded                                                                                                    | x +<br>rugnomia.com 🖀 GOVT ATTS & SCIE<br>A P<br>erver Reports Development                                 | ● - 0<br>★ ★ 51 ●<br>*   E Restin                                                                                                    |
| Iick on courses<br>Geomic.com Discover Moode <sup>™</sup> × M<br>← → C @ degeb.gnomic.com<br>Apps @ YouTube @ Maps № G<br>■ Moodle<br>@ Dashboard<br>@ Site home<br>@ Calendar<br>@ Private files<br>✓ Content bank<br>✓ Site administration                                                                                                    | I Inbox (5 500) - drigshabu@gmail × N Wei<br>Admin/search.php#linkcourses<br>mail DDFS - Digital Doc S SPARK Sec<br>Your site is not yet registered. (<br>Site administration<br>Site administration<br>Courses                                                                                                    | Courses Grades Plugins Appearance S Manage courses and categories Course custom fields Add a category                                                                                                    | x +<br>pugnomia.com 🖀 GOVT ATTS & SOE.                                                                     | ● - □<br>★ ★ ↓ ● Restin<br>Admin User ● •                                                                                                    |
| Iick on courses<br>Growie.com Discover Moode <sup>™</sup> × M<br>← → C @ dpegcb.growii.com<br>Moodle<br>@ Dashboard<br>@ Dashboard<br>@ Calendar<br>@ Private files<br>@ Content bank<br>@ Site administration                                                                                                    | t Inbox (5 500) - drigsbabu@gmail × № Wei<br>/admin/search.php#linkcourses<br>mail > DDFS - Digital Doc. > SPARK Se<br>Your site is not yet registered. (<br>Site administration<br>Site administration<br>Site administration<br>Courses                                                                                                    | come to Gnomio -getspedi X n Moodle Administration Search<br>nvice an_ n Welcome to PSRs. N My Profile - Zoom n shat<br>Register your site<br>Courses Grades Plugins Appearance S<br>Manage courses and categories<br>Course custom fields<br>Add a category<br>Add a new course<br>Restore course                                                                                                    | x +<br>pugnomia.com 🖀 GOVT ATTS & SCIE.                                                                    | ● - □<br>★ ★ ↓ ●<br>*   ■ Reacin<br>Admin User                                                                                                    |
| Iick on courses<br>Gromiscom Discover Moode <sup>™</sup> × M<br>← → C @ degebygnomiscom<br>Moodle<br>@ Dashboard<br>@ Site home<br>@ Calendar<br>@ Private files<br>✓ Content bank<br>✓ Site administration                                                                                                    | t Intox (5 500) - drigshabu@gmail × № Wesk<br>vadmin/search.php#linkcourses<br>mail To DDFS - Digital Doc. To SPARK Sec<br>Your site is not yet registered. (<br>Site administration<br>Site administration<br>Courses                                                                                                    | Course custom fields Add a category Add a new course Course default settings Course default settings Course custom fields Add a category Add a new course Restore course Course default settings Course default settings Cour                                                                                                    | x +<br>pugnomia.com 🖀 GOVT ATTS & SCIE.                                                                    | ● - □<br>★ ★ ↓ ●<br>*   ■ Readin<br>Admin User                                                                                                    |
| Content bank<br>Content bank<br>Content bank<br>Content bank<br>Content bank<br>Content bank<br>Content bank                                                                                                    | t Intex (5 500) - drsjshabu@gmai × № Wei<br>/admin/search.php#linkcourses<br>mai > DDFS - Digital Doc. > SPARK Se<br>Vour site is not yet registered. (<br>Site administration<br>Site administration<br>Courses                                                                                                    | come to Groono - gdoped() X Th Moodle: Administration: Search<br>nrice an. Th Welcome to PSR's. O My Profile - Zoon Th shat<br>Register your site<br>Courses Grades Plugins Appearance S<br>Courses Grades Plugins Appearance S<br>Manage courses and categories<br>Course custom fields<br>Add a category<br>Add a new course<br>Restore course<br>Restore course<br>Restore course<br>Restore course<br>Course default settings<br>Download course content<br>Course request                                                                                                    | x +<br>Pugnomic.com 🕍 COUT ATTS & SCIE                                                                     | ● - □<br>★ ★ 50 ●<br>*   E Restin<br>Admin User                                                                                                    |
| Ick on courses         I Gromiscom Discover Moode*       X         I Gromiscom Discover Moode*       X         I Gromiscom Discover Moode       I Gromiscom         I Apps       I dpegcbignomiscom         I Apps       I dpegcbignomiscom         I Apps       I vol'lube         I Dashboard       I Moodle         I Calendar       Private files         I Content bank       I Site administration                                                                                                    | I Inbox (5 500) - drsjohabu@gmai × № Wekk<br>/admin/search.php#linkcourses mai > DDF5 - Digital Doc. > SPARK See Vour site is not yet registered.  Site administration Site administration Users Courses                                                                                                    | come to Gnomo - gdopest X n Moodle Administration Search<br>nice an. n Welcome to PSRs. N My Profile - Zoon n shat<br>Register your site<br>Courses Grades Plugins Appearance S<br>Manage courses and categories<br>Course custom fields<br>Add a category<br>Add a new course<br>Restore course<br>Course course content<br>Course course<br>Course content<br>Course course<br>Course content<br>Course request<br>Pending requests<br>Upload courses                                                                                                    | x + xgromia.com 🖹 GOVT ARTS & SCIE<br>erver Reports Development                                            | ● - □<br>★ ↓ ↓ ● Reading<br>Admin User                                                                                                    |
| Iick on courses<br>Gromis.com Discover Moodie <sup>™</sup> × M<br>← → C @ dpegcb.gromis.com<br># Apps @ YouTube @ Maps № G<br>■ Moodle<br>@ Dashboard<br>@ Site home<br>@ Calendar<br>@ Private files<br>@ Content bank<br>% Site administration                                                                                                    | I Inbox (5.500) - drsjohabu@gmai × № Wekk<br>/admin/search.php#linkcourses<br>mai > DDF5 - Digital Doc > SPARK Se<br>Vour site is not yet registered.<br>Site administration<br>Site administration<br>Courses                                                                                                    | come to Gnomo - gobpest X n Moodle Administration Search<br>mice an. n Welcome to IPSRs. N My Profile - Zoon n shat<br>Register your site<br>Courses Grades Plugins Appearance S<br>Manage courses and categories<br>Course custom fields<br>Add a new course<br>Restore course<br>Restore course<br>Course equest<br>Course request<br>Pending requests<br>Upload courses                                                                                                    | x +<br>kugnomia.com 😰 GOVT ARTS & SCIE<br>A •<br>erver Reports Development                                 | -      -      -      -      -      -      -      -      -      -      -      -      -      -      -      -      -      -      -      -      -      -      -      -      -      -      -      -      -      -      -      -      -      -      -      -      -      -      -      -      -      -      -      -      -      -      -      -      -      -      -      -                                                                                                         |
| Iick on courses<br>Granic com Discover Moode <sup>™</sup> × M<br>← → C @ degebgranic.com<br>Moodle<br>@ Dashboard<br>@ Site home<br>@ Calendar<br>Private files<br>✓ Content bank<br>✓ Site administration                                                                                                    | I Intox (5.500) - drigotabu@gmai × № Wekk /adminy/search.php#linkcourses mai > DDF5 - Digital Doc > SPARK Se Vour site is not yet registered.  Site administration Site administration Users Courses Activity.chooser                                                                                                    | come to Gnomo - gotped: X In Moodle Administration Search<br>nrice an. In Welcome to IPSRs. O My Profile - Zoon In shate<br>Register your site<br>Courses Grades Plugins Appearance S<br>Manage courses and categories<br>Course custom fields<br>Add a new course<br>Restore course<br>Course default settings<br>Download course content<br>Course request<br>Pending requests<br>Upload courses<br>Activity chooser settings                                                                                                    | x +<br>tugnomia.com 😰 GOVT ATTS & SCIE<br>A •<br>erver Reports Development                                 | ● - 0<br>★ 50 ●<br>F Reading<br>Admin User                                                                                                    |
| Iick on courses         I Gronic com Discover Modele*       X       M         ← → C                                                                                                    | I Intox (5.500) - drigotabu®gmai × № Wekk /adminy/search.php#linkcourses mai > DDF5 - Digital Doc > SPARK Se Vour site is not yet registered.  Site administration Site administration Users Courses Activity chooser                                                                                                    | come to Gnomo - gotped: X  Model: Administration Search  inice an.  Mil Welcome to IPSRs. My Profile - Zoon Min shale  Register your site  Course Grades Plugins Appearance S  Manage courses and categories Course custom fields Add a new course Restore course Course custom fields Add a new course Restore course Course content Course cellant Search Course request Upload courses settings Download courses settings Addia categories Course settings Course settings Recommended activities                                                                                                    | x + txgromia.com 2 GOVT ATTS & SOL.                                                                        | -      -      -      -      -      -      -      -      -      -      -      -      -      -      -      -      -      -      -      -      -      -      -      -                                                                                                         |
| Ick on courses         I Gronic cont Discover Moode*       X       M         ← → C       Idpectogramic.com         If Apps       Ivol'Tuke       Maps       Ivol'Tuke         Image: Image: Im                                                                                         | I Intox (5.500) - drigbabu@gmai × № Wekk /adminy/search.php#linkcourses mai  DDF5 - Digital Doc.  SPARK Se Vour site is not yet registered.  Site administration Site administration Users COUrses Activity chooser                                                                                                    | Course to Gnomo - getgeet  X  Model: Administration Search  Register your site  Courses Grades Plugins Appearance S  Manage courses and categories Course custom fields Add a category Add a new course Restore course Course Course Course custom fields Add a category Add a new course Restore course Course custom Course course Course course Course cours                                                                                                    | x + texpromiscom 2 GOVT ATTS & SOLE.                                                                       | → → → → → → → → → → → → → → → → → → →                                                                                                    |
| Ick on courses         If Gromiccom Discover Moode*       ×       M         Image: Second Second | Intex (5.500) - drightabut@grad × № Wekk /admint/search.php#linkcourses mail DDFS - Digital Doc. S SPARK Sea Vour site is not yet registered. ( Site administration Site administration Users COurses Activity chooser C B                                                                                                    | come to Gnomo - getgeel X N Model Administration Search<br>nice an. In Welcome to PSRL N My Profile - Zoon In shat<br>Register your site<br>Courses Grades Plugins Appearance S<br>Manage courses and categories<br>Course default settings<br>Course default settings<br>Download course<br>Restore course<br>Restore course<br>Restore course<br>Restore course<br>Restore course<br>Restore course<br>Restore course<br>Add a new course<br>Restore course<br>Restore course | x +<br>tugoomia.com © GOVT ATTS & SOLE.<br>A •<br>erver Reports Development                                | <ul> <li>→ □</li> <li>Admin User</li> <li></li> </ul>                                                                                                    |
| Ick on courses         I Gronic cont Discour Model*       X       M         ←       C       Idpectuation       M         If Apps       Ivol Tuke       Maps       K       K         If Apps       Ivol Tuke       Maps       K       K         If Apps       Ivol Tuke       Maps       K       K         If Apps       Ivol Tuke       Maps       K       K         If Apps       Dashboard       Ivol Tuke       K       K         If Calendar       Ivol Tuke files       Content bank       Site administration         If Site administration       Ivol Tupe here to search       Ivol Tupe here to search                                                                                                    | Intex (5.500) - drightabut@gmail × № Wekk /admint/search.php#linkcourses mail DDF5 - Digital Doc. S SPARK Se Vour site is not yet registered. ( Site administration Site administration Users COURSES  Activity chooser  C                                                                                                    | come to Gnomo - getgeell X IN Moodle Administration Search<br>nice an In Welcome to PSRs My Profile - Zoom In shate<br>Register your site<br>Courses Grades Plugins Appearance S<br>Manage courses and categories<br>Course default settings<br>Download course<br>Restore course<br>Restore course<br>Course default settings<br>Download courses<br>Addia a course settings<br>Recommended activities                                                                                                    | x +<br>tugoonia.com © GOVT ATTS & SOLE.<br>A •<br>erver Reports Development<br>© 25°C ^ © =                | <ul> <li>→ □</li> <li>→ □</li></ul>          |
| Ick on courses         I Gronic cont Discover Model*       X       M         Image: Second Second Secon | Intox (5.500) - drigitabut@gmail × № Welk /admint/search.php#link.courses mail DDF5 - Digital Doc. SPARK Sea Your site is not yet registered. If Site administration Users Courses Activity chooser Image: Image: I | come to Gnomo - getgeed X N Model Administration Search<br>nice an. N Welcome to PSRL N My Profile - Zoom N is shall<br>Register your site<br>Courses Grades Plugins Appearance S<br>Manage courses and categories<br>Course custom fields<br>Add a category<br>Add a new course<br>Restore course<br>Course default settings<br>Download course content<br>Course default settings<br>Download courses<br>Activity chooser settings<br>Recommended activities                                                                                                    | x +<br>tugoonia.com © COVT ATTS & SOLE.<br>A •<br>erver Reports Development<br>© 25°C ^ © =<br>© 5°C ^ © = | <ul> <li>→ □</li> <li>→ □</li></ul>          |
| Ick on courses         I Gronic com Discorer Moode <sup>®</sup> × N         I Gronic com Discorer Moode <sup>®</sup> × N         I Apps         I Apps                                                                                                    | Intex (5.500) - drigitabul@gnail × N4 Web<br>/admin//search.php#linkcourses<br>mail DDF5 - Digital Doc. SPARK Sea<br>Your site is not yet registered. (<br>Site administration Users<br>Courses<br>Activity chooser                                                                                                    | come to Gnomo - getgeed X M Modele Administration Search<br>nice an M Welcome to PSRs My Profile - Zoom M shale<br>Register your site<br>Course and Categories<br>Course Grades Plugins Appearance S<br>Manage courses and categories<br>Course custom fields<br>Add a category<br>Add a new course<br>Restore course<br>Course default settings<br>Download courses<br>Search<br>Course default settings<br>Download courses<br>Activity chooser settings<br>Recommended activities                                                                                                    | x +  trugnomia.com © GOVT ATTS & SCIE.  erver Reports Development  25°C ^ © =  24°C © =                    | <ul> <li>→ □</li> <li>☆ ★ 51 ④</li> <li>* ● Resting</li> <li>Admin User</li> <li>*</li> </ul>                                                                                                    |
| Ick on courses         I Gronic com Discorer Moode <sup>™</sup> × N         I Gronic com Discorer Moode <sup>™</sup> × N         I Apps       I degetb.gronic.com         II Apps       I out the @ Maps N G         II Apps       I out the @ Maps N G         II Apps       I out the @ Maps N G         II Apps       I out the @ Maps N G         II Calendar       I out the files         I Content bank       ✓ Site administration                                                                                                    | Intex (5.500) - drigitabul@gnal × № Wekk /admin//search.php#linkcourses mail DDF5 - Digital Doc. SPARK Sea Vour site is not yet registered. In Site administration Users Courses  Activity chooser  C H  C                                                                                                    | come to Gnomo - getgeed X IN Model Administration Search<br>nice an. IN Welcome to PSRs. Ny Profile - Zoom IN shate<br>Register your site<br>Course of a categories<br>Course Course Content<br>Course default settings<br>Download course<br>Restore course<br>Course default settings<br>Download courses<br>Add a category<br>Add a new course<br>Restore course<br>Course default settings<br>Download courses<br>Activity chooser settings<br>Recommended activities                                                                                                    | x +  tugnomia.com © GOVT ATTS & SCIE.  erver Reports Development  25°C ^ G =  25°C ^ G =                   | ● - □<br>★ ★ 51 ④<br>* ■ Reading<br>Admin User • •<br>*                                                                                                    |
| Ick on courses         I Gronic com Discover Moodle*         I Gronic com Discover Moodle*         I Apps         I Apps         I Apps         I Moodle         I Dashboard         I Site home         I Calendar         I Private files         I Content bank         ✓ Site administration                                                                                                    | Intex (5.500) - drigitabul@gnail × N4 Weld /admin//search.php#linkcourses mail DDFS - Digital Doc. SPARK Sea Vour site is not yet registered. I Site administration Users Courses Activity chooser                                                                                                    | come to Gnomo - getgeed X IN Model: Administration Search<br>nice an In Welcome to PSRs My Profile - Zoom In shate<br>Register your site<br>Course Grades Plugins Appearance S<br>Manage courses and categories<br>Course custom fields<br>Add a category<br>Add a new course<br>Restore course<br>Course default settings<br>Download courses<br>Course request<br>Pending requests<br>Upload courses<br>Activity chooser settings<br>Recommended activities                                                                                                    | x +  tugnomia.com 2 GOVT ATTS & SCIE.  erver Reports Development  25'C ^ © =  25'C ^ © =                   | <ul> <li>→ □</li> <li>☆ ★ 51 ②</li> <li>◎ □</li> <li>○ □</li> <li>○ □&lt;</li></ul> |

Click on "add a new course"

| Moodle                                                                                                    |                                                                                                    | A CONTRACTOR OF A CONTRACTOR OF A CONTRACTOR OF A CONTRACTOR OF A CONTRACTOR OF A CONTRACTOR OF A CONTRACTOR OF                                                                                                    | Iser                                 |
|----------------------------------------------------------------------------------------------------|----------------------------------------------------------------------------------------------------|----------------------------------------------------------------------------------------------------|--------------------------------------|
| Moodle                                                                                                    |                                                                                                    | Admin v                                                                                                    | User                                 |
| Dashboard                                                                                                    |                                                                                                    | Search                                                                                                    |                                      |
| F Site home                                                                                                    | Site administration Users                                                                                                    | Courses Grades Plugins Appearance Server Reports Development                                                                                                    |                                      |
| 1 Calendar                                                                                                    | Courses                                                                                                    | Manaoe courses and categories                                                                                                    |                                      |
| Drivete Fler                                                                                                    | Courses                                                                                                    | Course custom fields<br>Add a category                                                                                                    |                                      |
| j Private mes                                                                                                    |                                                                                                    | Add a new course<br>Partone course                                                                                                    |                                      |
| Content bank                                                                                                    |                                                                                                    | Course double<br>Course double settings                                                                                                    |                                      |
| Site administration                                                                                                    |                                                                                                    | Course request                                                                                                    |                                      |
|                                                                                                    |                                                                                                    | Upload courses                                                                                                    |                                      |
|                                                                                                    |                                                                                                    |                                                                                                    |                                      |
|                                                                                                    | Activity chooser                                                                                                    | Activity chooser settings<br>Recommended activities                                                                                                    |                                      |
|                                                                                                    |                                                                                                    |                                                                                                    |                                      |
|                                                                                                    | Backups                                                                                                    | General backup defaults<br>General import defaults                                                                                                    |                                      |
| pegcb.gnomio.com/course/edit.php?categr                                                                                                    | ory=0                                                                                                    | Automated backup setup<br>General restore defaults                                                                                                    |                                      |
| P Type here to search                                                                                                    | 0 🗄 🔚                                                                                                    | 💼 💼 🥃 🍠 💽 💽 🛜 🗐 💩 25°C ^ G 📼 4() BW                                                                                                    | 6 09:32<br>27-08-2                   |
| , D Type here to search                                                                                                    | 0 🖻 📕                                                                                                    |                                                                                                    |                                      |
|                                                                                                    |                                                                                                    | Animal buck and a                                                                                                    |                                      |
|                                                                                                    | gacyribe                                                                                                    | Connect index and a                                                                                                    |                                      |
|                                                                                                    |                                                                                                    |                                                                                                    |                                      |
|                                                                                                    |                                                                                                    |                                                                                                    |                                      |
|                                                                                                    |                                                                                                    |                                                                                                    |                                      |
|                                                                                                    |                                                                                                    |                                                                                                    |                                      |
|                                                                                                    |                                                                                                    |                                                                                                    |                                      |
|                                                                                                    |                                                                                                    |                                                                                                    |                                      |
|                                                                                                    |                                                                                                    |                                                                                                    |                                      |
|                                                                                                    |                                                                                                    |                                                                                                    |                                      |
|                                                                                                    |                                                                                                    |                                                                                                    |                                      |
|                                                                                                    |                                                                                                    |                                                                                                    |                                      |
| will land on th                                                                                                    | e below page                                                                                                    |                                                                                                    |                                      |
| will land on th                                                                                                    | e below page                                                                                                    | elcome to Gnome - gotpetE × fn Moofe Add a rev course × + 0                                                                                                    | _                                    |
| will land on th                                                                                                    | e below page<br>Intor (3500) - drigshabu@gmai × M Viel<br>course/edit.php?category=0                                                                                                    | elcome to Gnomio - gobpedi) X fn Moodle Add a new course X + •                                                                                                    | -<br>* ม                             |
| will land on th<br>nomic com: Discover Macdie" × M<br>C & dpegch.gnomic.com/c<br>s = YouTube & Maps M Gm                                                                                                    | e below page<br>Intex (5:00) - drigstabu@gntal × M Web<br>course/edit.php?category=0<br>at © DDFS - Digital Doc. © SPARK - Se                                                                                                    | elcome to Gnomio - gotspeet© x fn Moodle: Add a new course x +<br>Service an fn Welcome to IPSR1 My Profile - Zoom fn shabugnomio.com 12 GOVT ARTS & SCIE                                                                                                    | -<br>* 2<br>* 1                      |
| will land on th<br>nomic.com Discover Macdle" x M<br>C @ dpegcb.gnomic.com/<br>c @ YouTube @ Maps M Gm<br>Moodle                                                                                                    | e below page<br>Indox (5500) - drg3tabu@gmail × M Viel<br>course/edit.php?category=0<br>al > DDF5 - Digital Doc. > SPARK - Se                                                                                                    | ekome to Gnomio - gobpet® X 11 Moodle. Add a new course X + • • • • • • • • • • • • • • • • • •                                                                                                    | -<br>* 2<br>Viser                    |
| will land on th<br>nomiccom: Discover Moodle" × M<br>C @ dpegets.gnomic.com/c<br>s @ YouTube @ Maps M Gm<br>Moodle                                                                                                    | e below page<br>Inter (5500) - drigitabu@gmail × M Weit<br>course/edit.php?category=0<br>ail © DDFS - Digital Doc. © SPARK Se                                                                                                    | elcome to Gnomio - gistipedi X In Moodle: Add a new course X +<br>Service an. In Welcome to PSRs. N My Profile - Zoom In shabugromio.com III: GOVT ARTS & SCIE.<br>A Admin I                                                                                                    | -<br>* 1<br>User                     |
| will land on th<br>omiccom: Discover Moode" × M<br>C                                                                                                    | e below page<br>Index (3500) - drigshabu@gmail × M Web<br>course/edit.php?category=0<br>at © DDFS - Digital Doc. © SARK - Se<br>dnearch gnom                                                                                                    | elcome to Gnomio - gotped® × fn Moodle: Add a new course × + ●<br>service an fn Welcome to IPSR1  My Profile - Zoom fn shabugnomio.com 12 GOVT ARTS & SCIE<br>A g Admin t<br>Dio com                                                                                                    | →<br>× ⊡<br>User                     |
| will land on th<br>nomiccom: Discover Moode" × M<br>C @ dpegcb.gnomic.com/c<br>ps @ YouTube @ Maps M Gm<br>Moodle<br>@ Dashboard<br>+ Site home                                                                                                    | e below page<br>Intex (5:00) - drightabu@gnal × M Vieto<br>course/edit.php?category=0<br>a) DDFS - Digital Doc. S SARK - Se<br>dpegcb.gnom                                                                                                    | etcome to Gnomio - gotpediti × fin Moodle: Add a new course × + • •<br>Service an fin Welcome to PSR L. • My Profile - Zoom fin shabugnomio.com % GOVT ARTS & SCIE.<br>A • Admin to<br>nio.com                                                                                                    | -<br>* 2<br>× 1                      |
| will land on th<br>monic.com: Discover Moode X Maps<br>C  degegeb.gnomics.com/o<br>S  VoTube  Maps M Gm<br>Moodle<br>Dashboard<br>S Site home<br>C Calendar                                                                                                    | e below page<br>Inter (5:00) - drigstebu@gntal × M Vete<br>course/edit.php?category=0<br>at  DDFS - Digital Doc. SRAK Se<br>dpegcb.gnom<br>Destboard / Site administration                                                                                                    | elcome to Gnomio - gotgeetti x n Mooste: Add a new course x + • • • • * * • • • * * • • * * * • • * * * • • * * * • • * * * * • * * * * • * * * * * * * * * * * * * * * * * * * *                                                                                                    | -<br>× Ω<br>User                     |
| will land on th<br>nomic.com Discover Moodle" x M<br>C @ dpegcb.gnomic.com/c<br>s @ YouTube @ Maps M Gm<br>Moodle<br>@ Dashboard<br>9 Site home<br>1 Calendar<br>Private files                                                                                                    | e below page<br>Intex (5:00) - draphabu@gmt × M Weld<br>course/edit.php?category=0<br>ai > DDFS-Digital Doc. SPARK Se<br>dpegcb.gnom<br>Dashboard / Site administration                                                                                                    | etcome to Gnomio - gobpedii X In Moodle: Add a new course X + • • • • • • • • • • • • • • • • • •                                                                                                    | -<br>* 5<br>                         |
| Will land on th<br>moniscom: Discover Maodie" x Maps<br>C  degegeb.gnomio.com/c<br>s  VouTube  Maps M Gm<br>Moodle<br>Dashboard<br>Site home<br>Calendar<br>Private files                                                                                                    | e below page<br>Indox (5500) - drgshabu@graci × M View<br>course/editphp?category=0<br>ai > DDF5 - Digital Doc. > SPARK Se<br>dpegcb.gnom<br>Dashboard / Site administration<br>Add a new course                                                                                                    | etome to Gnomo - gebped@ x 		 Moodle: Add a new course 		 x                                                                                                    | <br>* 5<br>* 1<br>9<br>User          |
| will land on th<br>menicaem: Discover Maodie" × M<br>C  de dpegch.gnomio.com/c<br>s  VouTube  Maps M Gm<br>Moodle<br>Dashboard<br>Site home<br>Calendar<br>Private files<br>Content bank                                                                                                    | e below page<br>Intex (5:00) - displatu/gene X M View<br>course/edit.php?category=0<br>al DOFS - Digital Doc. SPARK Se<br>dpegcb.gnom<br>Deshboard / Site administration<br>Add a new course                                                                                                    | elcome to Gnomia - gebped() x 1 Moodle: Add a new course x + • • • * * • * * * * * * * * * * * * *                                                                                                    | -<br>★ SJ<br>* □<br>User<br>↓ Expand |
| Will land on th<br>minicom Discover Moode' × M<br>C @ dpegch.gnomio.com/<br>s @ YouTube @ Maps M Gm<br>Moodle<br>Dashboard<br>Site home<br>C Calendar<br>Private files<br>C Content bank<br>S Ste administration                                                                                                    | e below page<br>Inter (550) - drightabu@gnal × M View<br>inter (550) - drightabu@gnal × M View<br>inte | etcome to Gnomio - gobped() x fin Moode: Add a new course x + • • • • * * • • * * • • * * • • * * * • • * * * • • * * * * • • * * * * • * * * * * • * * * * * * * * * * * * * * * * * * * *                                                                                                    | -<br>* 1<br>User                     |
| Will land on th<br>minicom Discover Moode X Maps<br>C  degets-gnomio.com/<br>C  degets-gnomio.com/<br>Moodle<br>Dashboard<br>Calendar<br>Calendar<br>Content bank<br>Site administration                                                                                                    | e below page<br>Inter (3500) - drightabu@gmail × M Web<br>course/edit.php?category=0<br>at > DDFS - Digital Doc. > SARK - Se<br>dpegcb.gnom<br>Dashboard / Site administration<br>Add a new courses<br>• General<br>Course full name                                                                                                    | elcome to Gnomio - gobped© × fn Moodle: Add a new course × + • •<br>service an fn Welcome to PSR1 • My Profile - Zoom fn shabugromio.com % GOVT ARTS & SCIE<br>A • Admin to<br>n / Courses / Manage courses and categories / Add a new course<br>e<br>• •                                                                                                    | →<br>* □<br>User                     |
| Will land on th<br>moniecom: Discover Moode X Maps<br>C  degegeb.gnomio.com/o<br>S  VorTube & Maps M Gm<br>Moodle<br>Dashboard<br>S Site home<br>C Calendar<br>Private files<br>C Content bank<br>S Site administration                                                                                                    | e below page<br>Intex (5:00) - drightabu@gmail × M Weld<br>course/edit.php?category=0<br>al > DD5 - Digital Doc. > SARK - Se<br>dpegcb.gnom<br>Dashboard / Site administration<br>Add a new courses<br>• General<br>Course full name<br>Course short name                                                                                                    | etceme to Gnomio - gebgeet© × In Moodle: Add a new course × + • • • • • • • • • • • • • • • • • •                                                                                                    | → SJ<br>× I II<br>User               |
| Will land on th<br>moniecom Discover Moode X M<br>C  degegeb.gnomio.com/c<br>Moodle Moodle<br>Dashboard<br>Calendar<br>Private files<br>Content bank<br>Site administration                                                                                                    | e below page<br>Intex (5300) - draphabu@gnel × M West<br>course/editphp?category=0<br>ai > DOFS - Digital Doc. > SPARK Se<br>dpegcb.gnom<br>Deshboard / Site administration<br>Add a new courses<br>- General<br>Course full name •<br>Course short name •                                                                                                    | etceme to Gnomio - gotgeet() x fin Moodle. Add a new course x + • • • • * * • • • * * • • * * * • • * * * • • * * * • • * * * * • • * * * * • • * * * * • • * * * * • • * * * * • • * * * * • • * * * * • • * * * • • * * * • • * * * • • * * * • • * * * • • * * * • • * * * • • * * * • • * * * • • * * * • • * * * • • * * * • • * * * • • * * * • • * * * • • * * * • • * * * • • * * * • • * * * • • * * * • • * * * • • * * • • * * • • * * • • * * • • * * • • * * • • * * • • * * • • * * * • • * * • • * * * • • * * * • * • * * * • * • * * * • * * • * * • * * • * * • * * * • * * • * * • * * • * * • * * • * * • * * • * * • * * • * * • * * • * * • * * * • * * • * * • * * * • * * • * * * • * * * • * * * • * * * • * * * • * * * • * * * • * * * • * * * • * * * * • * * * * • * * * * • * * * * • * * * * • * * * * • * * * * • * * * * • * * * • * * * • * * * * • * * * * • * * * • * * * • * * * • * * * • * * * * • * * * * • * * * * • * * * * • * * * * • * * * * • * * * * * * • * * * * * • * * * * * * * * * * * * * * * * * * * * | -<br>★ SJ<br>* □<br>User             |
| Will land on th<br>monicom Discover Moodle" x<br>C  degegeb.gnomio.com/c<br>Moodle<br>Dashboard<br>Site home<br>Calendar<br>Private files<br>Content bank<br>Site administration                                                                                                    | e below page<br>Intex (5 500) - drsptabu@graf X M View<br>Tourse/editphpTcategory=0<br>al To DDFS - Digital Doc. To SPARK Se<br>dpegcb.gnom<br>Dashboard / Site administration<br>Add a new courses<br>• General<br>Course full name 0<br>Course short name 0<br>Course short name 0                                                                                                    | etcome to Gnomio - gebped@ x 		 Moodle: Add a new course 		 x                                                                                                    | -<br>★ 記<br>* □<br>User<br>→ Expand  |
| Will land on the<br>moniscom: Discover Mondie" x<br>C  degegeb.gnomio.com/c<br>s  VouTube  Moodle<br>Dashboard<br>Site home<br>Calendar<br>Private files<br>Content bank<br>Site administration                                                                                                    | e below page<br>Intex (5:00) - displato/gene X M View<br>Excurse/edit.php?category=0<br>al DOFS - Digital Doc. S SPARK Se<br>dpegcb.gnom<br>Deshboard / Site administration<br>Add a new courses<br>• General<br>Course short name<br>• Course short name<br>• Course category                                                                                                    | elcome to Gnomia - gebped() x fin Moodle: Add a new course x + • • • • * * • • * * • • * * • • * * • • * * * • • * * * * • • * * * • * * * • • * * * * • • * * * • * * * • • * * * • * * * • * * * • * * * • * * * • * * * • * * * • * * * • * * * • * * * • * * * • * * * • * * * • * * * • * * * * • * * * * • * * * * • * * * * • * * * * • * * * * • * * * * • * * * * • * * * * • * * * * • * * * * • * * * * * • * * * * * • * * * * * • * * * * * • * * * * * • * * * * * • * * * * * • * * * * * • * * * * * * • * * * * * • * * * * * * * * • * * * * * * * * * * * * * * * * * * * *                                                                                                    | → S S × I I User                     |
| will land on the<br>nomination Discover Moodle" X Maps<br>C  d degatb.gnomio.com/o<br>S  VouTube  Maps M Gm<br>Moodle<br>Dashboard<br>Site home<br>Calendar<br>Private files<br>Content bank<br>Site administration                                                                                                    | e below page<br>Intex (3500) - displashu@genel X M Well<br>intex (3500) - displashu@genel X M Well<br>interview (2500) - displashu@genel X M Well<br>interview (2500               | ekome to Gnomo - gebped() x m Moodle Add a new course x + • • • • • • • • • • • • • • • • • •                                                                                                    | → S<br>→ I<br>User<br>→ Expand       |
| Will land on th<br>nomiccom Discover Motols" X M<br>C  degetsdignomic.com/c<br>s  VorTube & Maps M G<br>Moodle<br>Dashboard<br>Site home<br>Calendar<br>Private files<br>Content bank<br>Site administration                                                                                                    | e below page<br>Inter (550) - displatu@genal × M View<br>inter (550) - displatu@genal × M View<br>inter (550) - displatu@genal × M View<br>al a Doff - Digital Doc. S SARK Se<br>SARK Se<br>SARK SE<br>SARK SE<br>SARK                                                                                                    | etcome to Gnomio - gobpedii X fin Moode: Add a new course X + • • • • * * • • • * * • • • * * * • • * * * • * • * * * • • * * * • * * • * * • * * • * * • * * • * * • * * • * * • * * • * * • * * • * * • * * • * * * • * * * • * * * • * * * • * * * • * * * • * * * • * * * • * * * • * * * • * * * • * * * • * * * • * * * • * * * * • * * * * • * * * * • * * * * • * * * * • * * * * • * * * • * * * • * * * • * * * • * * * • * * * • * * * • * * * • * * * • * * * • * * * • * * * • * * * • * * * • * * * • * * * • * * * • * * * * • * * * • * * * • * * * • * * * • * * * • * * * * • * * * • * * * • * * * • * * * * • * * * * • * * * * • * * * * • * * * * • * * * * * • * * * * * • * * * * * * • * * * * * * • * * * * * * * • * * * * * * * * * • * * * * * * * * * * * * * * * * * * * *                                                                                                    | → S<br>→ I<br>User ()<br>→ Expand    |
| Will land on th<br>nomicom Discover Moode X Maps<br>C  depegdognomico.com/o<br>Moodle<br>Dashboard<br>Site home<br>Calendar<br>Content bank<br>Site administration<br>P Type here to search                                                                                                    | e below page<br>Interest(3500) - droptabu@gonal × M Verter<br>interest(3500) - droptabu@gonal × M Verter<br>interest             | elecreme to Ginomio - galopeed () × fin Moodle: Add a new course × + • • • • • • • • • • • • • • • • • •                                                                                                    | -<br>* 10<br>User ()<br>Expand       |
| Will land on the<br>monicom Discover Moode X Maps<br>C  depending on the Second<br>Moodle<br>Dashboard<br>Calendar<br>Private files<br>Content bank<br>Site administration                                                                                                    | e below page<br>tree (3500) - drightabu@gmail × M Wei<br>course (edit.php?category=0<br>at > DOFS - Digital Doc. > SARK - Sec<br>dpegcb.gnom<br>Dashboard / Site administration<br>Add a new courses<br>• General<br>Course full name<br>• Course short name<br>• Course short name<br>• Course category<br>• Course visibility                                                                                                    | elemene to Gnomio - gelgeed () × In Moodle: Add a new course × + • • • • • • • • • • • • • • • • • •                                                                                                    | → ⇒ SJ<br>→ User A<br>→ Expand       |
| Will land on the<br>remiciscent Discover Moodel X Ma<br>C      degeds.gnomio.com/o<br>Moodle<br>Dashboard<br>Dashboard<br>Site home<br>Calendar<br>Private files<br>Content bank<br>Site administration<br>Private files<br>Content bank<br>Site administration<br>Private files<br>Content bank<br>Site administration<br>Private files<br>Content bank<br>Site administration<br>Private files<br>Content bank<br>Site administration<br>Private files<br>Private files<br>Content bank<br>Content bank<br>Con | e below page<br>texe (5300) - drightabu@gmail × M Ver<br>course/edit.php?category=0<br>at © DD5 - Digital Doc. S SARK - Se<br>dpegcb.gnom<br>Dashboard / Site administration<br>Add a new courses<br>• General<br>Course full name<br>• Course full name<br>• Course short name<br>• Course short name<br>• Course visibility                                                                                                    | eterme to Gnomio - gebgeet® × In Moodle: Add a new course × + • • • • • • • • • • • • • • • • • •                                                                                                    | -<br>* 3<br>User<br>Expand<br>0033   |
| Will land on the<br>moniecom Discover Moode X Maps<br>C  degegeb.gnomio.com/o<br>S  OtoTube  Moodle<br>Dashboard<br>Calendar<br>Private files<br>Content bank<br>Site administration                                                                                                    | e below page<br>troc (5300) - drightabu@gmail × M Ver<br>trocs (5300) - drightabu@gmail × M Ver<br>at  Doffs - Digital Doc. Stark-Sec<br>dpegcb.gnom<br>Desthoard / Site administration<br>Add a new courses<br>General<br>Course full name<br>Course short name<br>Course short name<br>Course category<br>Course visibility                                                                                                    | eterme to Gnomio - getgeed (* * * Moode: Add a new course * * * * * * * * * * * * * * * * * * *                                                                                                    | →<br>* □<br>User<br>Expand           |

Scroll down You will see as below

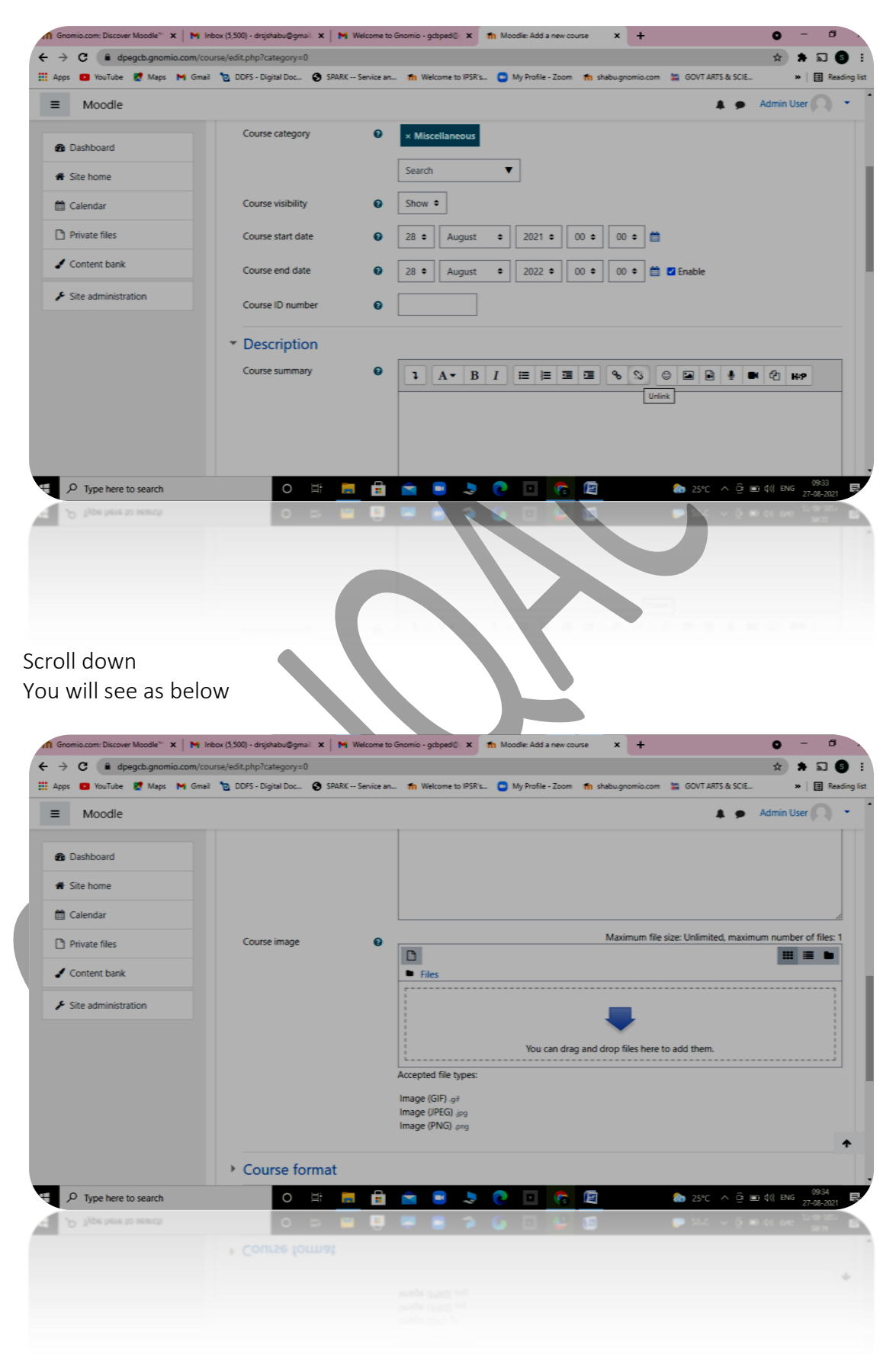

Scroll down You will see as below

| C i dpegcb.gnomio.com    | /course/edit.php?category=0 🖈 🗊                                                                                                  |
|--------------------------|----------------------------------------------------------------------------------------------------|
| ips 💼 YouTube 🔣 Maps M G | mail 🎦 DDFS - Digital Doc 🕲 SPARK Service an 🏦 Welcome to IPSR's 🕒 My Profile - Zoom 🏦 shabugnomio.com 🕌 GOVT ARTS & SCIE 🔹 📗 Re |
| Moodle                   | 🜲 🍺 Admin User 🔘                                                                                                    |
|                          | Image (JPEG) upg                                                                                                    |
| Dashboard                | ininge (rivo) pro                                                                                                    |
| F Site home              | Course format                                                                                                    |
| Calendar                 | Appearance                                                                                                    |
| ) Private files          | <ul> <li>Files and uploads</li> </ul>                                                                                            |
| Content bank             | Completion tracking                                                                                                    |
| Site administration      | > Groups                                                                                                    |
|                          | Pole renaming e                                                                                                    |
|                          |                                                                                                    |
|                          | <ul> <li>Tags</li> </ul>                                                                                                    |
|                          | Save and display Cancel                                                                                                    |
|                          | There are required fields in this form marked 0 .                                                                                |
| O Time have to coverb    |                                                                                                    |
| >> Type nere to search   |                                                                                                    |
|                          |                                                                                                    |
|                          |                                                                                                    |
|                          | There are explored fields in this from results ( 0 ,                                                                             |
|                          |                                                                                                    |

After enter the required fields click on "save and display"

2.